# Herstellung eines Stiftehalters

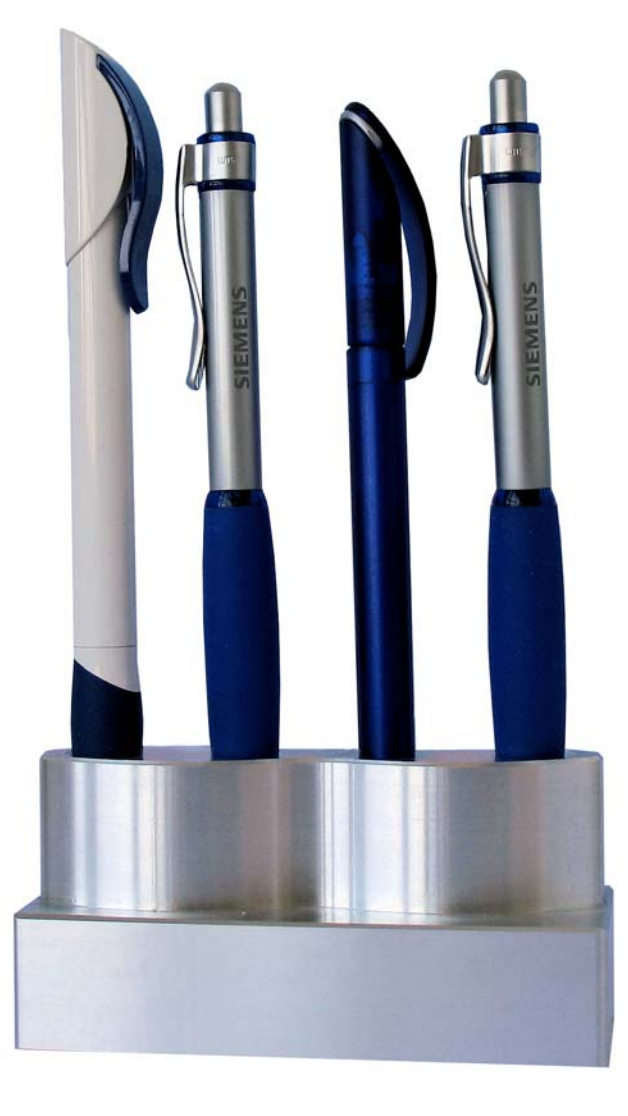

Stiftehalter

Der Stiftehalter ist ein individueller Ziergegenstand für Ihren Schreibtisch. Der attraktive "Hingucker" wird in drei Arbeitsschritten unter Einsatz einer SINUMERIK-Steuerung mit ShopMill aus einem Rohling gefräst. Für die Fixierung beim Fräsen sorgen Standard - Spannbacken.

Alle für eine Nachfertigung erforderlichen Informationen, Zeichnungen, Werkzeugdaten und ShopMill-Arbeitspläne sind im Folgenden zusammengestellt.

sinumerik

# **SIEMENS**

1/9

## Inhaltsverzeichnis

- 1. Sicherheitshinweis
- 2. Vorbemerkung
- 3. Zeichnungsliste
- 4. Werkstück und Maschine
- 5. Verwendete Werkzeuge zum Fräsen des Stiftehalters
- 6. Fräsen Arbeitsschritte an der Fräsmaschine (3-Achsmaschine) Arbeitsschritte an der Fräsmaschine (3 plus 2-Achsmaschine)
- 7. Informationen im Internet

# 1. Sicherheitshinweis

Der Umgang mit Maschinen bringt vielfältige Gefahren mit sich. Die gesetzlichen und betriebsüblichen Sicherheitsvorschriften sind daher auch bei der Herstellung des Stiftehalters unbedingt einzuhalten.

# 2. Vorbemerkung

Die folgende Beschreibung richtet sich an den mit einer CNC-Fräsmaschine vertrauten Praktiker der Erfahrung oder Kenntnisse mit der CNC-Steuerung SINUMERIK mit ShopMill/ShopTurn hat. Alle hier aufgelisteten Technologiedaten entsprechen den bei der Herstellung des Musters verwendeten Maschinen, Werkzeugen, Werkstoffen, Arbeitsplänen und Zeichnungen. Für eine Nachfertigung haben sie wegen der vielfältigen Gegebenheiten in anderen Werkstätten nur Beispielcharakter. Trotzdem sollte in den meisten Fällen eine reibungslose Nachfertigung möglich sein.

ShopMill ermöglicht das vollständige Fräsen des Stiftehalters in zwei oder drei Aufspannungen. Trotzdem sind die konstruktiven und gestalterischen Freiheiten vielfältig. So wird, z. B. der in ShopMill enthaltene Gravierzyklus hier genutzt. Die umfangreichen Möglichkeiten von ShopMill sind damit aber keineswegs ausgeschöpft und lassen noch viel Freiraum für Ihre Fantasie.

Um auf Nummer sicher zu gehen, empfehlen wir vor dem Start der Fertigung den Arbeitsschritt "Simulation durchführen", um die Arbeitspläne vor dem Start zu simulieren. So werden Kollisionen erkannt und vermieden.

Sämtliche Unterlagen und Fertigungsbeschreibungen zu den Werkstücken können Sie im registrierten Internet-Bereich "My SINUMERIK" unter **www.siemens.de/cnc4you** kostenlos downloaden.

## Hier stellen wir Ihnen folgende Dateien und Formate zur Verfügung:

- Die Werkstückabmessung des Rohlings
- Die Spannsituation
- JobShop-Dateien (V6.4) für 3 bzw. 3 plus 2 Achsen
- Die JobShop-Simulation

# sinumerik

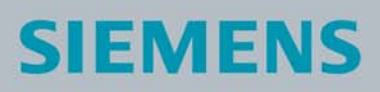

## 3. Zeichnungsliste

- Spannsituation Stiftehalter
- Rohteildefinition Stiftehalter
- Fertigteil Stiftehalter

## 4. Werkstück und Maschine

- 1 Stück Rohteil für Stiftehalter, Werkstoff AlMg 4,5Mn Werkstoff Nr.: 3.3547, Rohteilmaße: 40 x 50 x 100 mm
- Fräsmaschine und Fräsprogramme
- Fräsmaschine ausgestattet mit Sinumerik 840D, 3 Achsen oder 3 plus 2 Achsen
- Fräsprogramm ShopMill Version 6.4

### **3-Achs-Maschine**

- Programm BEARB\_S1 zum Fräsen der 1. Spannung (bei einer 3-Achsmaschine)
- Programm BEARB\_S2 zum Fräsen der 2. Spannung (bei einer 3-Achsmaschine)
- Programm BEARB\_S3 zum Fräsen der 3. Spannung (bei einer 3-Achsmaschine)

### 3 plus 2 - Achs-Maschine

- Programm B0ARB\_S1\_3\_2 zum Fräsen der 1. Spannung (bei einer 3 plus 2 -Achsmaschine)
- Programm B0ARB\_S2\_3\_2 zum Fräsen der 2. Spannung (bei einer 3 plus 2 -Achsmaschine)

# sinumerik

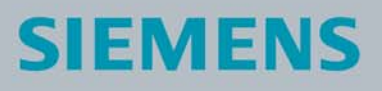

# 5. Verwendete Werkzeuge zum Fräsen des Stiftehalters

| Bezeichnung              | Werkzeugname<br>im Arbeitsplan | Bestellnr. der Werkzeuge<br>von FA. Walter | Abbildung                                             |
|--------------------------|--------------------------------|--------------------------------------------|-------------------------------------------------------|
| PLANFRAESE<br>R_D63_Z5   | Planfräser                     | F2280.B.063DC.Z05.04                       | Da Do<br>- Lo <sub>2</sub><br>- Lo <sub>1</sub><br>X1 |
| Wendeschneid-<br>platten |                                | ODHT0605ZZN-G88 WXN15                      |                                                       |
| FRAESER_WS<br>PL_D32     | Tauchfräser                    | F3040.T28.032.Z02.15                       |                                                       |
| Wendeschneid-<br>platten |                                | ZDGT150412R-K85 WXN15                      |                                                       |

# sinumerik

**SIEMENS** 

4/9

| SCHAFTFR_W<br>SP_D25     | Tauchfräser        | F3040.T22.025.Z02.15   |  |
|--------------------------|--------------------|------------------------|--|
| BOHRN_FR_V<br>HM_D16     | VHM-Schaftfräser   | F1720E.Z.16.Z2.26.45.W |  |
| BOHRN_FR_V<br>HM_D20     | VHM-Schaftfräser   | F1720E.Z.20.Z2.32.45.W |  |
| BOHRN_FR_V<br>HM_D8      | VHM-Schaftfräser   | F1720E.Z.08.Z2.16.45.W |  |
| SCHAFTFR_W<br>SP_D20     | Eckfräser Xtra-tec | F4042.T18.020.Z02.08   |  |
| Wendeschneid-<br>platten |                    | ADHT0803PER-G88 WXN15  |  |

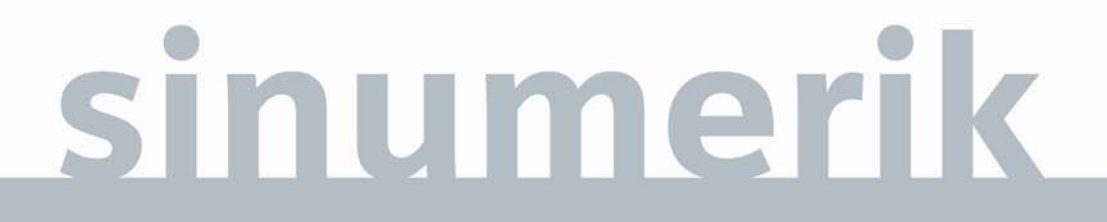

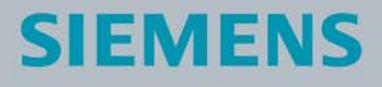

| VHM_BOHRER<br>_D11.5                       | Vollhartmetall-<br>bohrer | B1420.Z.11,5.Z2.40 WXM35 |  |
|--------------------------------------------|---------------------------|--------------------------|--|
| NC_ANBO_D1<br>2_90GR                       | VHM-NC-Anbohrer           |                          |  |
| SPIBO_HSS_D<br>6.8                         | HSS Bohrer D6.8           |                          |  |
| Einschraub-<br>Werkzeugauf-<br>nahmen SK40 |                           |                          |  |
|                                            |                           | AK540.S40.T28.065        |  |
|                                            |                           | AK540.S40.T22.060CO      |  |
|                                            |                           | AK540.S40.T18.100        |  |
| Anzugsbolzen                               |                           | C100.40.215              |  |

# sinumerik

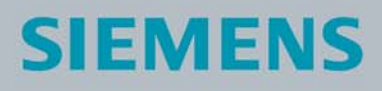

# 6. Fräsen

Es werden ein Standard-Schraubstock und Spannbacken benötigt.

### Arbeitsschritte an der Fräsmaschine (3-Achsmaschine)

- 6.1. Referenzpunkt der Maschine anfahren
- 6.2. Einlesen der Programme BEARB\_S1.mpf, BEARB\_S2.mpf und BEARB\_S3.mpf
- 6.3. Vermessene Werkzeuge in Werkzeugliste eintragen
- 6.4. Werkzeuge in Magazin einsetzen
- 6.5. Rohlinge in Schraubstock spannen

## 6.6. 1. Spannung für BEARB\_S1

Werkstück-Nullpunkt setzen, Nullpunkt mittig (X- und Y-Achse Mitte Werkstück ; Z-Achse oben am Fertigteil), Simulation durchführen, Fertigung starten, Arbeitsplan abarbeiten

## 6.7. 2. Spannung für BEARB\_S2

Werkstück-Nullpunkt setzen, Nullpunkt mittig (X- und Y-Achse Mitte Werkstück ; Z-Achse oben am Fertigteil), Simulation durchführen Fertigung starten, Arbeitsplan abarbeiten

### 6.8. 3. Spannung (nur bei 3-Achsmaschine) für BEARB\_S3

Werkstück-Nullpunkt setzen, Nullpunkt mittig (X- und Y-Achse Mitte Werkstück ; Z-Achse oben am Bauteil), Simulation durchführen Fertigung starten, Arbeitsplan abarbeiten

# sinumerik

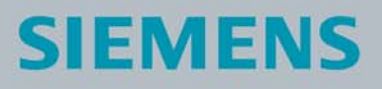

### Arbeitsschritte an der Fräsmaschine (3 plus 2-Achsmaschine)

- 6.1. Referenzpunkt der Maschine anfahren
- 6.2. Einlesen der Programme BOARB\_S1\_3\_2.mpf und BOARB\_S2\_3\_2.mpf
- 6.3. Vermessene Werkzeuge in Werkzeugliste eintragen
- 6.4. Werkzeuge in Magazin einsetzen
- 6.5. Rohlinge in Schraubstock spannen
- 6.6. 1. Spannung für BOARB\_S1\_3\_2 Werkstück-Nullpunkt setzen, Nullpunkt mittig Simulation durchführen Fertigung starten, Arbeitsplan abarbeiten
- 6.7. 2. Spannung für BOARB\_S2\_3\_2 Werkstück-Nullpunkt setzen, Nullpunkt mittig Simulation durchführen Fertigung starten, Arbeitsplan abarbeiten

## 7. Informationen im Internet

Konstruktion der Teile, Erstellung der Zeichnungen, Entwicklung der Arbeitspläne für die Maschinenbearbeitung

Abmessungen und Leistungsdaten zu den verwendeten Werkzeugen

Walter – Gruppe, Germany / Deutschland WALTER DEUTSCHLAND Derendinger Straße 53, D-72072 Tübingen Phone +49-70 71-70 16 04 E-mail: tools@walter-ag.de

Angaben zur verwendeten Werkzeugmaschine

Gildemeister Aktiengesellschaft, Gildemeisterstraße 60, 33689 Bielefeld, Im Internet: www.gildemeister.com

# sinumerik

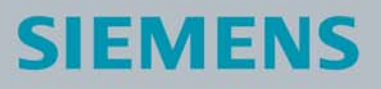

### Handbücher und Informationen der Siemens AG

Handbücher und ausführliche Informationen über unsere Produkte finden Sie unter www.siemens.de/sinumerik -> Index bzw. Suche: DOConWEB -> SINUMERIK

- Trainingsunterlage "Einfacher Fräsen mit ShopMill"
  -> Info/Training -> Trainingsunterlage "Einfacher Fräsen mit ShopMill"
- Kurzanleitung ShopMill
  -> 840D/840Di/810D Anwender -> ShopMill Kurzanleitung 840D/810D
- ShopMill Bedienen/Programmieren 840D/840Di/810D Anwender -> ShopMill Bedienen und Programmieren

### **Tipps zur Suche unter DOConWEB**

DOConWEB ermöglicht den schnellen Aufruf einzelner Seiten aus Dokumenten ohne die komplette Datei zu laden.

- Sie haben die Möglichkeit, die Auswahl einzuschränken, indem Sie auf "A-Z" klicken (-> jetzt wird nur unterhalb dieses Punktes im Index gesucht),
- oder Sie klicken auf die Lupe
  (-> jetzt wird unterhalb dieses Punktes im Volltext gesucht).

# sinumerik

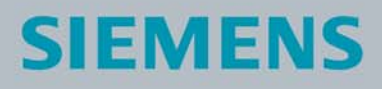